#### l exis

Lexis เป็นฐานข้อมูลทางด้านกฎหมาย เริ่มให้ข้อมูลตั้งแต่ปี 1980 รวบรวมข้อมูลจากทั่วโลก 

2.

3.

4

5.

รปแบบการสืบค้น

ของกภหมาย

เอกสาร

1. Search สืบค้นแหล่งข้อมลของ Lexis

Research Tasks สืบค้นข้อมุลจากแบบฟอร์มต่างๆ

Get a Document สืบดับจากรายการอ้างอิงของ

Shepard บริการช่วยกลั่นกรองและตรวจสอบคดี

Search Advisor สืบค้นในขอบเขตเฉพาะของกภหมาย

|                                                               |                        |                        | Laniz.com Maniz.com Sign                                                                                |  |
|---------------------------------------------------------------|------------------------|------------------------|----------------------------------------------------------------------------------------------------|--|
| earch Research Tasks Search Advisor Get a Document Shepard's* |                        |                        | Santch Cleant Frankrenses Exembatik Stars. 217 🖬 Hele<br>Prantises. Annut. Annut. (ESLIPTIST Internet 🔊 |  |
|                                                               |                        |                        |                                                                                                    |  |
|                                                               |                        |                        | CourtLink®   What's New                                                                                 |  |
| Choose From My Last 20 Sources                                |                        | LINE CONTRACTOR        | 0                                                                                                    |  |
| ABA Journal                                                   |                        | Edt Last 20 Sou        | rces                                                                                                    |  |
| Look for a Source                                             |                        |                        |                                                                                                    |  |
| Anthran                                                       | - 23                   |                        |                                                                                                    |  |
| Legal Neuro & Publis Field /<br>Dusseess Records Source       |                        |                        |                                                                                                    |  |
|                                                               |                        | Show checkboxes for co | mbring sources (Not all can be contained.)                                                              |  |
| Cases - U.S.                                                  | Area of Law - By Topic |                        |                                                                                                    |  |
| D Federal & State Cases, Combined                             |                        | Banking                | Labor & Employment                                                                                      |  |
| Federal Court Cases, Combined                                 | •                      | Bankruptcy             | Litigation                                                                                              |  |
| B State Court Cases Combined                                  | 10                     | Entrement              | Datast Law                                                                                              |  |

#### Search-Source

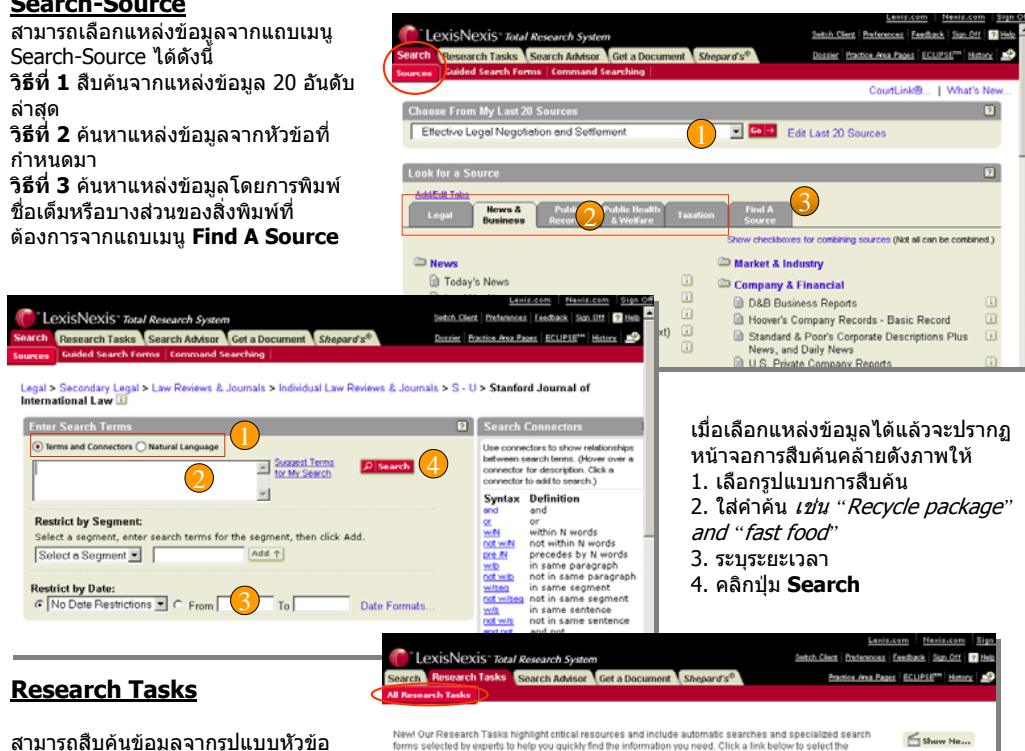

surance sbor & Em

ทางกฎหมายที่กำหนดมาให้ 1. คลิกที่แถบเมน Research Tasks และเลือกประเภทของข้อมลที่ต้องการ สืบค้น เช่น Contract & Forms 2. เลือกสืบค้นจาก Terms & Connectors หรือ Natural Language 3. ใส่คำคัน *เช่น "letter of credit"* 4. ระบเขตข้อมูลและแหล่งข้อมูล 5. คลิกป่ม Search

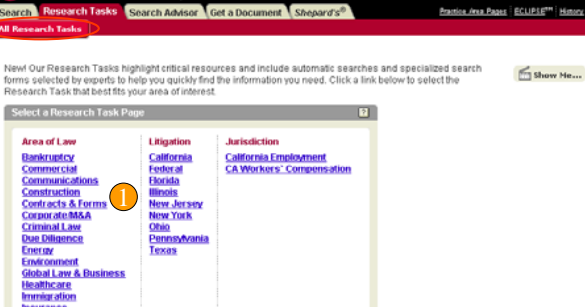

#### Search Advisor

เป็นวิธีเริ่มต้นการสืบค้นใน ขอบเขตเฉพาะของกภหมายซึ่งช่วยใน การค้นหาข้อมลด้านคดีทางกฎหมาย (Case law), บทวิจารณ์ด้านก<sub>ภ</sub>ีหมาย (Law reviews), และข่าวสารทาง กภหมาย (legal news) โดย 1. เลือก Topic 20 อันดับล่าสดจาก Drop down list หรือ ใส่ดำคัน เช่น Fair Use Defenses และ คลิก **Find** 3 หรือคลิกเลือกหัวเรื่อง

#### **Get A Document**

LexisNexis<sup>-</sup> Total Research System Beenarch Taeke Search Adv unt Channed Need help starting your research? Lexis ® Search Advisor is a finding tool for legal data based on areas of law and related legal topics. It can help Show Me. target your legal issue, identify appropriate sources, and formulate your search request. Choose From My Last 20 Legal Topics Concurrent & Successive Interests - Go -Look for a Legal Top Option 1: Find a Legal Topic Type in your research issue as an individual term, phrase, list or sentence. Enclose phrases in quotation Option 2: Explore Legal Topic Administrative Law Governments Agency Rulemaking, Go Inmental Courts, Legislation, Local mation, Judicial Review, Governments. 🗀 Healthcare Law Admiralty Law Actions Against Facilities, Insurance, Treatment, ... Finds & Salvage, Liens, Shipping,

ค้นหาเอกสารได้อย่างง่ายและรวดเร็วเพียงทราบข้อมูลอ้างอิง (Citation) ชื่อค่พิพาท (the names of the parties) หรือหมายเลขคดี (Docket Number) Get a Document-Citation

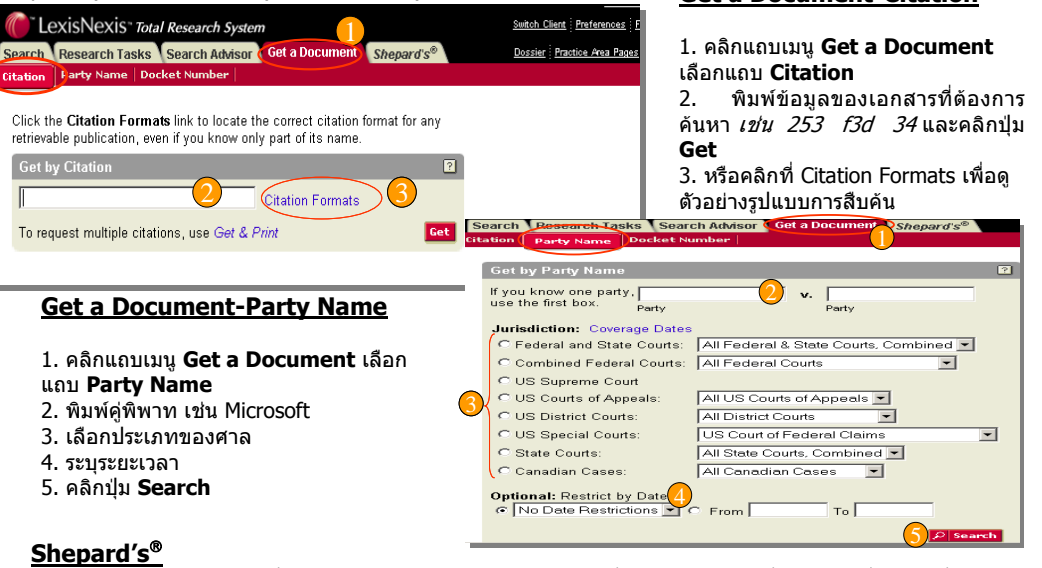

เป็นบริการช่วยกลั่นกรองและตรวจสอบว่าคดี (case) ที่ค้นหาอยู่เป็นคดีที่ดีหรือไม่ ซึ่งเป็นเครื่องมือ ้สำหรับค้นหาคดีลักษณะเฉพาะของคดีและ บทความที่อ้างถึงคดีที่ผ้ใช้ค้นหาอย่

#### Shepard's®-Shepard's®

1. คลิก **Shepard′s®** และ เลือก Shepard's® 2. ใส่ข้อมลอ้างอิงรายงานคดีที่ ต้องการ เช่น *549 F.Supp.574* และเลือก Shepard's for Validation หรือ for Research 3. คลิกป่ม **Check** 4. หรือคลิก Citation Formats เพื่อดตัวอย่างรปแบบการสืบคัน

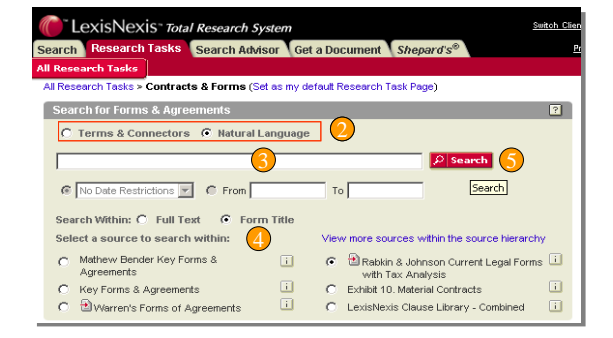

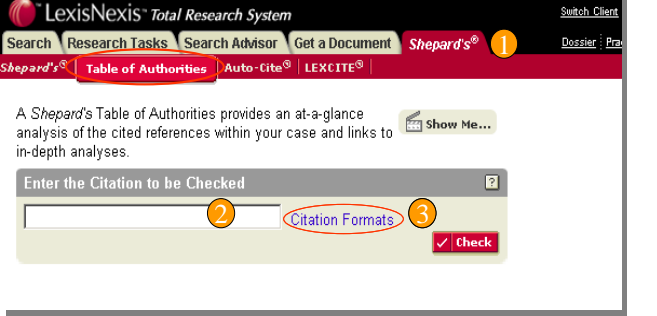

#### <u>Display Formats (รูปแบบการแสดง</u> ผลลัพธ์)

 <u>Cite</u> - แสดงรายการบรรณานุกรมของแหล่ง อ้างอิง
 <u>KWIC + 25</u> - แสดง 25 คำ ก่อน-หลัง คำคันที่ใช้สืบคันหรือสามารถเปลี่ยนแปลง จำนวนค่าที่รายล้อมได้ตั้งแต่ 1-999
 <u>Full</u> - แสดงเอกสารรูปแบบเด็ม
 <u>Custom</u> - ให้ผู้ใช้ได้เลือกกำหนดส่วนต่างๆ ของเอกสารที่ต้องการแสดงในหน้าผลลัพธ์

#### <u>Shepard's<sup>®</sup>- Table of</u> <u>Authorities</u>

 คลิก Shepard's<sup>®</sup> และเลือก Table of Authorities
 ใส่ข้อมูลอ้างอิงคดีที่ต้องการและ คลิกปุ่ม Check หรือ
 คลิกที่ Citation Formats เพื่อดู ด้วอย่างรูปแบบการสืบค้น

# Extra Character Second Accession (Control December 2004, 90 A.B.A.J. 34, 1497 words, 1664 Second Text Second Accession (Control December 2004, 90 A.B.A.J. 34, 1497 words, 1664 Second Text Second Accession (Control December 2004, 90 A.B.A.J. 34, 1497 words, 1664 Second Text Second Accession (Control December 2004, 90 A.B.A.J. 34, 1497 words, 1664 Second Text Second Accession (Control December 2004, 90 A.B.A.J. 34, 1497 words, 1664 Second Text Second Accession (Control December 2004, 90 A.B.A.J. 34, 1497 words, 1664 Second Text Second Accession (Control December 2004, 90 A.B.A.J. 34, 1497 words, 1664 Second Text Second Accession (Control December 2004, 90 A.B.A.J. 34, 1497 words, 1664 Second Text Second Accession (Control December 2004, 90 A.B.A.J. 34, 1497 words, 1664 Second Text Second Accession (Control December 2004, 90 A.B.A.J. 34, 1497 words, 1664 Second Text Second Accession (Control December 2004, 90 A.B.A.J. 34, 1497 words, 1664 Second Text Second Accession (Control December 2004, 90 A.B.A.J. 34, 1497 words, 1664 Second Text Second Accession (Control December 2004, 90 A.B.A.J. 34, 1497 words, 1664 Second Text Second Accession (Control December 2004, 90 A.B.A.J. 34, 1497 words, 1664 Second Text Second Accession (Control December 2004, 90 A.B.A.J. 34, 2993 words, Law Pactice, Back Text Second Accession (Control December 2004, 90 A.B.A.J. 34, 2993 words, Law Pactice, Back Text Second Accession (Control December 2004, 90 A.B.A.J. 96, 955 words, 166 Accession (Control December 2004, 90 A.B.A.J. 96, 955 words, 166 Accession (Control December 2004, 90 A.B.A.J. 96, 955 words) with the Pacific Text Production (Control December 2004, 90 A.B.A.J. 96, 955 words) with the Pacific Text Production (Control December 2004, 90 A.B.A.J. 966, 955 words) with the Pacific Text Production (Control December 2004, 90 A.B.A.J. 966, 955 words) with the Pacific Text Production (Control December 2004, 90 A.B.A.J. 966, 955 words) with the Pacific Text Production (Control December 2004, 90 A.B.A.J. 966, 955 words) with the Pacific

#### Print | Download | Fax | Email | Text Only

Print Download Fax Email Text Only กำหนดค่าการพิมพ์ และ สั่งพิมพ์เอกสาร Download รายการผลลัพธ์ ส่งรายการผลลัพธ์ทางโทรสาร ส่งรายการผลลัพธ์ทาง Email แสดงรายการผลลัพธ์แบบตัวอักษรอย่างเดียว

## สัญลักษณ์ . ๑ัวอย่างคดีที่เป็น Negative ไม่ควรนำมาอ้างอิง คดีที่ถูกนำไปอ้างอิงพร้อมการวิเคราะห์ ๑ัวอย่างคดีที่เป็น Negative นำมาอ้างอิงได้ . ๑ัวอย่างคดีที่เป็น Negative นำมาอ้างอิงได้ . ๑ัวอย่างคดีที่เป็น Positive นำมาอ้างอิงได้ .

### ดู่มือการใช้ฐานข้อมูล

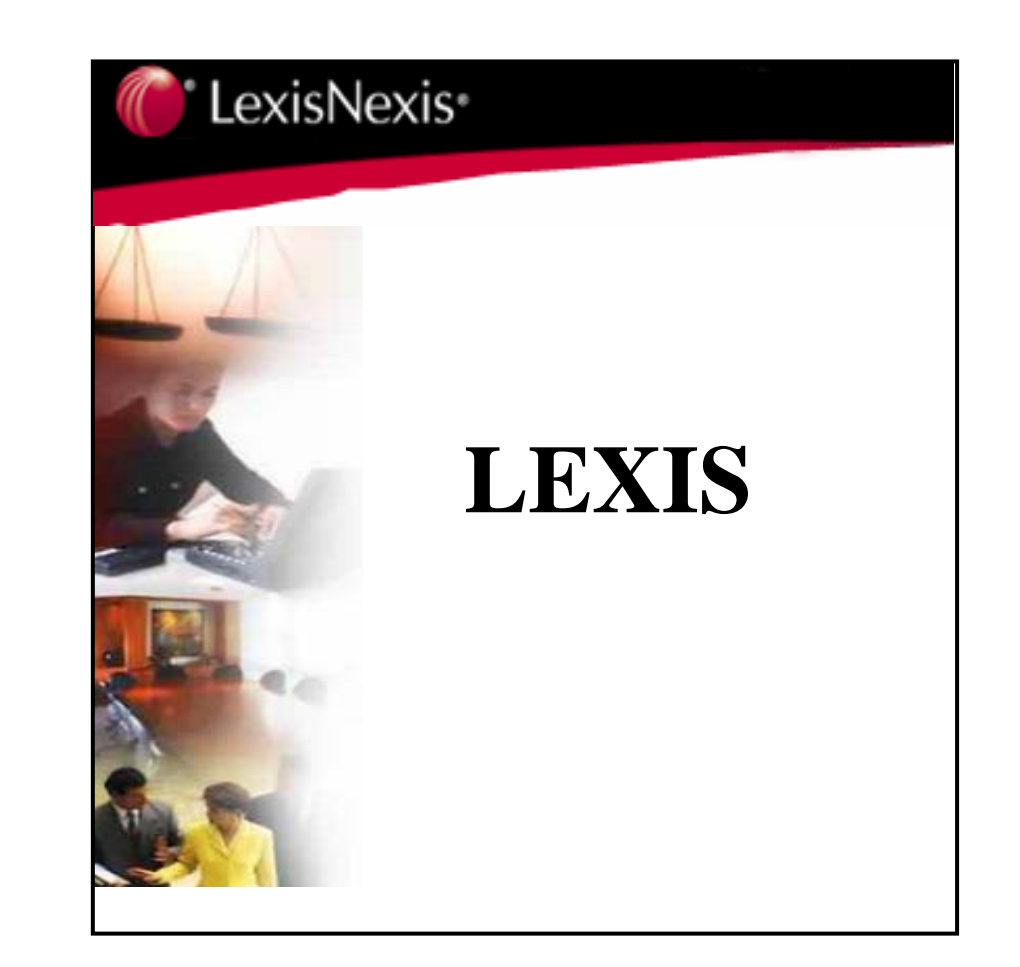

บริษัท บุ๊คโปรโมชื่น แอนด์ เชอร์วิส จำกัด 2220/31 รามคำแหง 36/1 หัวหมาก บางกะปิ กรุงเทพฯ 10240 Tel: (662)375-2685-6, 732-1954-8 Fax: (662) 3752669 http://www.book.co.th